## Configurer un player zebrix en adressage IP fixe

Prérequis : Clavier et souris

## Etape 1 : entrer dans la configuration

- Allumer le player
- Connecter un clavier et une souris USB sur le player zebrix
- Appuyer sur la touche "F1" pour entrer dans la "zebrix box configuration".

| Zebrix box configuration – x                                                                   |
|------------------------------------------------------------------------------------------------|
| ID: 1c697aa37b69 Version: 20.11-03                                                             |
| 🕟 zebrix                                                                                       |
| Network Display & Audio Touch Web admin                                                        |
| Network Settings (F2)                                                                          |
| Network Diagnostic (CTRL+D)                                                                    |
| Zebrix Server: screenv2.zebrix.net                                                             |
| Protocol: O http O https                                                                       |
| No proxy server                                                                                |
| O Proxy Address: ?                                                                             |
| Proxy bypass list: ?                                                                           |
| Europe: support@zebrix.net   +33 3 20 41 59 69<br>America: support@zebrix.us   +1 917-789-1179 |

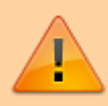

si votre clavier comprend une touche "FN" (en bas à gauche), il est possible que vous deviez faire "FN" + "F1"

Last update: 2022/04/27 07:49 fr:configuration\_ip\_fixe\_nuc https://documentation.zebrix.net/doku.php?id=fr:configuration\_ip\_fixe\_nuc&rev=1651038590

## **Etape 2 : entrer dans la paramètres réseaux**

Appuyer sur la touche "F2" pour accéder aux paramètres réseaux.

| zebrix box configuration                                                                       | - ×      |
|------------------------------------------------------------------------------------------------|----------|
| ID: 1c697aa37b69 Version: 2                                                                    | 20.11-03 |
| 🕟 zebrix                                                                                       |          |
| Network Display & Audio Touch Web admin                                                        |          |
| Network Settings (F2)                                                                          |          |
| Network Diagnostic (CTRL+D)                                                                    |          |
| Zebrix Server: screenv2.zebrix.net                                                             |          |
| Protocol: http                                                                                 |          |
| No proxy server                                                                                |          |
| O Proxy Address:                                                                               | ?        |
| Proxy bypass list:                                                                             | 2        |
| Europe: support@zebrix.net   +33 3 20 41 59 69<br>America: support@zebrix.us   +1 917-789-1179 |          |

## Etape 3 : paramétrage réseau

Une fois dans les paramètres réseaux :

• sélectionner "Wired Connection 1" (ou Wireless si connecté en wifi) puis "éditer"

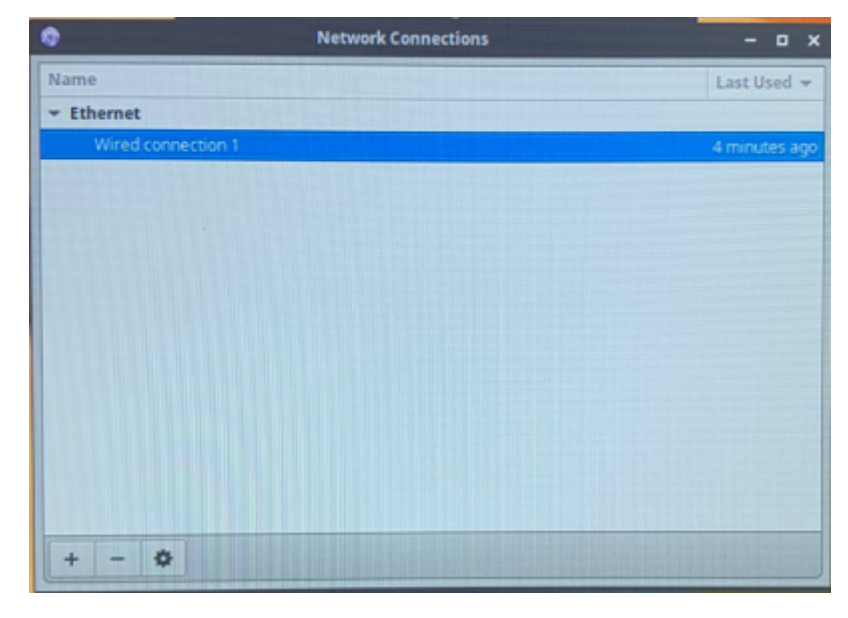

• Aller dans l'onglet "IPV4 Setting"

|                       | auz. IA Secondy Deb Provy Presence of                    |
|-----------------------|----------------------------------------------------------|
| Device:               | 1C:69:7A:A3:7B:69                                        |
| Cloned MAC address:   |                                                          |
| MTU:                  | automatic - + by                                         |
| Wake on LAN:          | Default Phy Unicast Multicast Ignore Broadcast Arp Magic |
| Wake on LAN password: |                                                          |
| Link negotiation:     | Ignore                                                   |
| Speed:                | 100 Mb/s                                                 |
| Duplex                | Full                                                     |
|                       |                                                          |

Mettre "Method" en "Manual" puis cliquer sur "Add"

Last update: 2022/04/27 07:49 fr:configuration\_ip\_fixe\_nuc https://documentation.zebrix.net/doku.php?id=fr:configuration\_ip\_fixe\_nuc&rev=1651038590

|                                 |                                                                    | Ealting wire       |                 |               | A DESCRIPTION OF TAXABLE PARTY. |
|---------------------------------|--------------------------------------------------------------------|--------------------|-----------------|---------------|---------------------------------|
| nnection n                      | ame: Wired                                                         | connection 1       |                 |               |                                 |
| General                         | Ethernet                                                           | 802.1X Security    | DCB Proxy       | IPv4 Settings | IPv6 Setting                    |
| Nethoo <mark>1</mark>           | Automatic (DF                                                      | HCP) -> Passage ei | n "Manuel"      |               |                                 |
| Additiona                       | l static addres                                                    | sses               |                 |               |                                 |
| Addres                          | \$\$                                                               | Netmask            | Gateway         | 2             | Add                             |
|                                 |                                                                    |                    |                 |               |                                 |
|                                 |                                                                    |                    |                 |               | Delete                          |
|                                 |                                                                    |                    |                 |               | Delete                          |
|                                 |                                                                    |                    |                 |               | Delete                          |
| Addition                        | nal DN5 servers                                                    | 5:                 |                 |               | Delete                          |
| Addition                        | hal DNS servers                                                    | s:                 |                 |               | Delete                          |
| Addition<br>Addition<br>DHCP c  | hal DNS servers<br>hal search dom<br>lient ID:                     | s:                 |                 |               | Delete                          |
| Addition<br>Addition<br>DHCP cl | hal DNS servers<br>hal search dom<br>fient ID:<br>quire IPv4 addro | s:                 | ion to complete |               | Delete                          |
| Addition<br>Addition<br>DHCP cl | hal DNS servers<br>hal search dom<br>lient ID:<br>quire IPv4 addro | s:                 | ion to complete |               | Delete                          |
| Addition<br>Addition<br>DHCP cl | hal DNS servers<br>hal search dom<br>lient ID:<br>quire IPv4 addre | s:                 | ion to complete |               | Delete<br>Routes                |
| Addition<br>Addition<br>DHCP cl | hal DNS servers<br>hal search dom<br>fient ID:<br>quire IPv4 addre | s:                 | ion to complete |               | Delete<br>Routes                |

- Entrer le paramétrage IP fixe, le DNS si besoin
- Cliquer sur le bouton "Save"

|                                    |                                                                  | Editing Win     | ed connection 1  |               | •             |
|------------------------------------|------------------------------------------------------------------|-----------------|------------------|---------------|---------------|
| nnection                           | name: Wired                                                      | d connection 1  |                  |               |               |
| General                            | Ethernet                                                         | 802.1X Security | DCB Proxy        | IPv4 Settings | IPv6 Settings |
| Method:                            | Automatic (D                                                     | HCP)            |                  |               | -             |
| Addition                           | al static addre                                                  | esses           |                  |               |               |
| Addre                              | iss.                                                             | Netmask         | Gateway          |               | Add           |
|                                    |                                                                  |                 |                  |               | Delete        |
|                                    |                                                                  |                 |                  |               |               |
|                                    |                                                                  |                 |                  |               |               |
| Additio<br>Additio<br>DHCP (<br>Re | nal DNS server<br>nal search don<br>client ID:<br>quire IPv4 add | rs:             | tion to complete |               | Routes        |
| Additio<br>Additio<br>DHCP (       | nal DNS server<br>nal search don<br>client ID:<br>quire IPv4 add | rs:             | tion to complete | (             | Routes        |

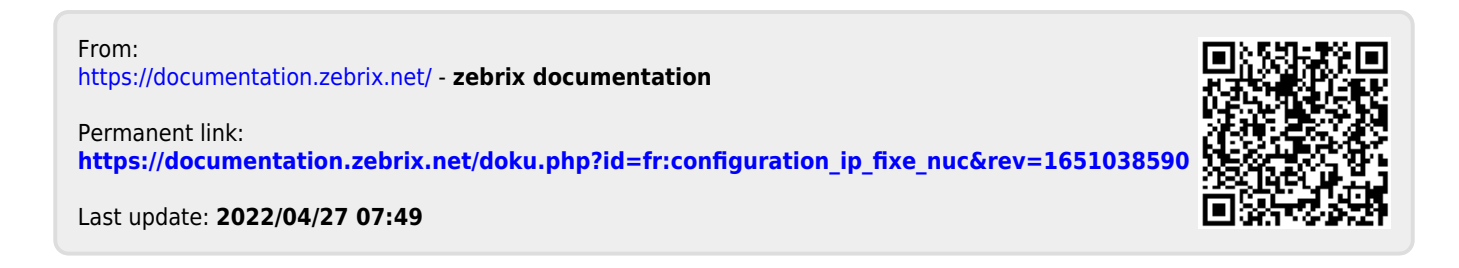